# **Amazon Two-Step Verification Instructions**

If you're facing the issue of <u>Positive Feedback Integration</u> failing, please follow the instruction as below.

If you haven't enabled the Two-Step Verification >>>> If you've already enabled the Two-Step Verification >>>>

## Haven't enabled the Two-Step Verification

| ***NOTE: pleas           | se use the email login you grant access fo | or BQool*** |
|--------------------------|--------------------------------------------|-------------|
| Positive Feedback Inte   | egration Off                               |             |
| Seller Central Email:    | bqool@yourcomapnyname.com                  |             |
| Seller Central Password: |                                            |             |
| Confirm Password:        |                                            |             |
| Barcode Key:             |                                            | 0           |

 Please enable the 2-step verification in Seller Central. Log in to Seller Central. Go to [Settings] > [Login Settings].

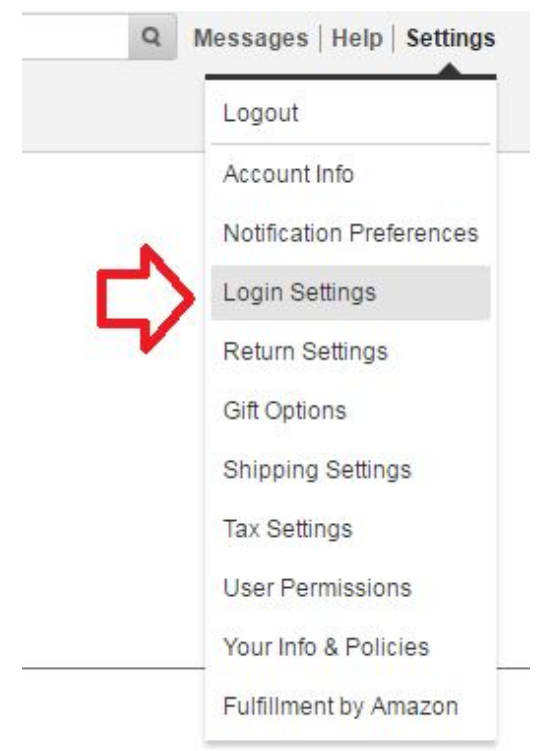

2. Edit [Advanced Security Settings].

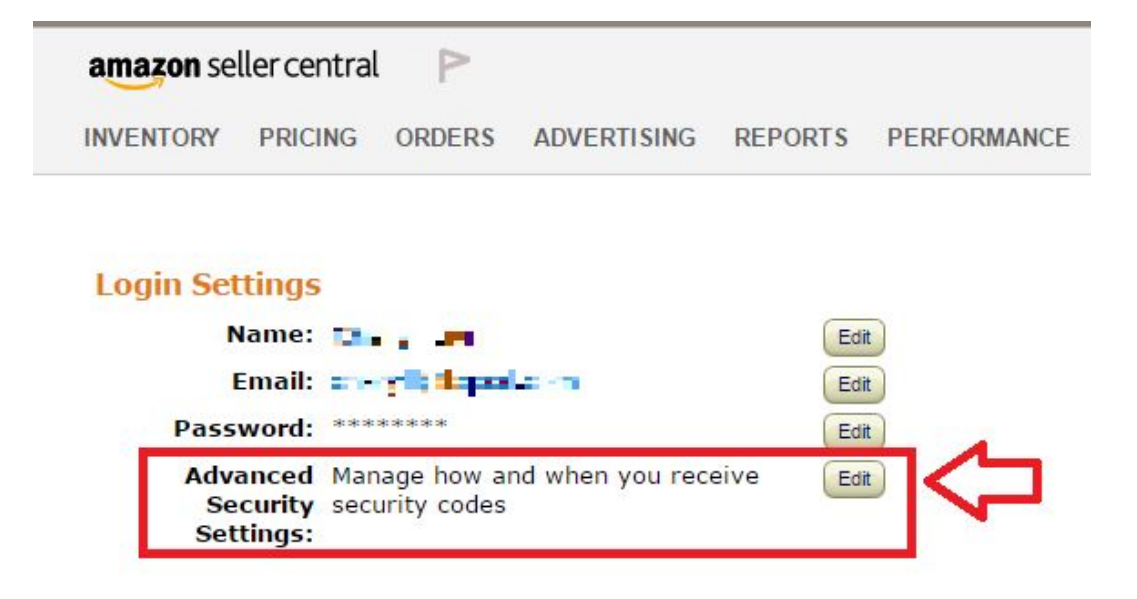

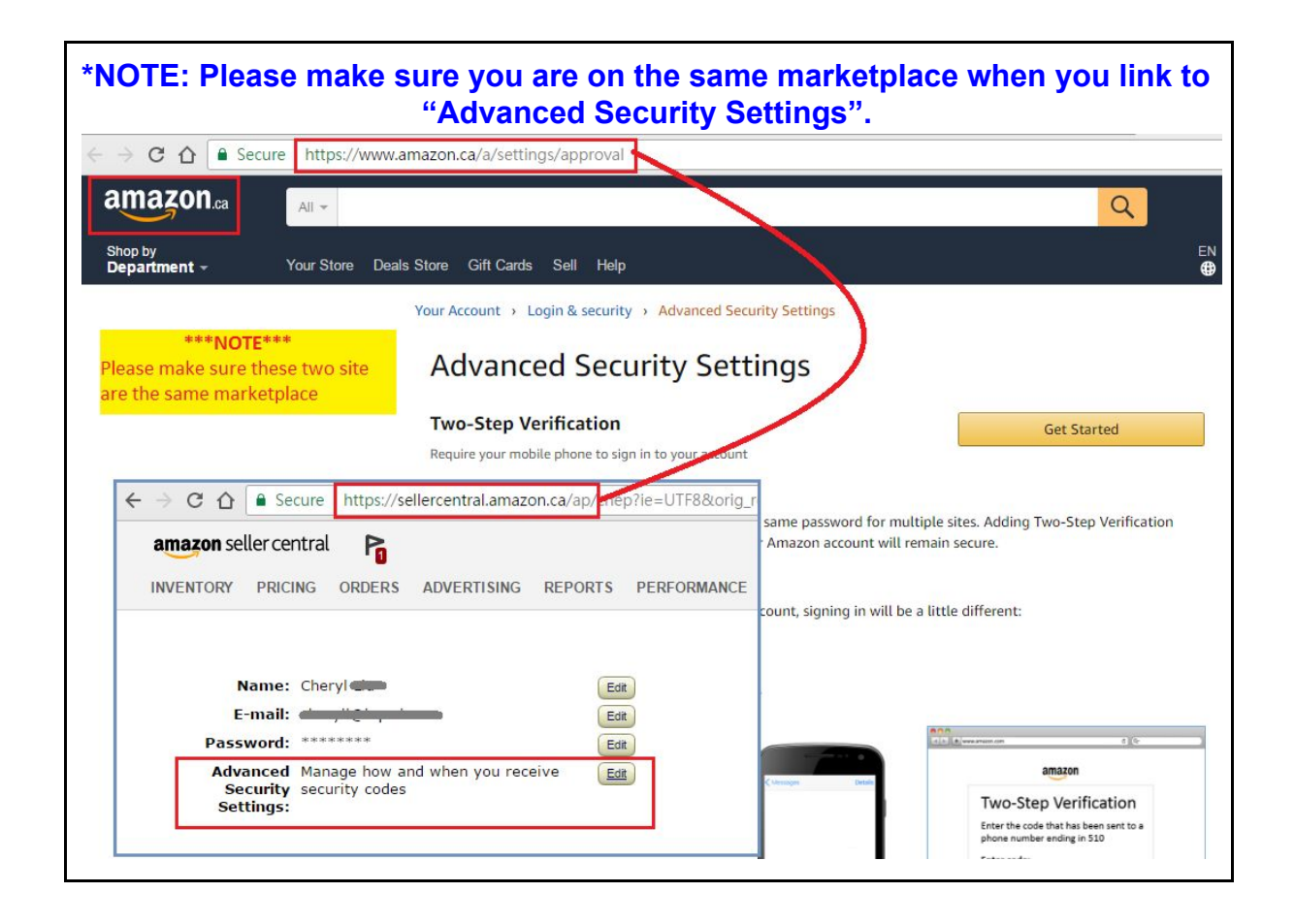

### 3. "Get Started" with the two-step verification.

## Advanced Security Settings

#### **Two-Step Verification**

Require your mobile phone to sign in to your account

#### Why do I need this?

Passwords can get stolen - especially if you use the same password for multiple sites. Adding Two-Step Verification means that even if your password gets stolen, your Amazon account will remain secure.

#### How does it work?

After you turn on Two-Step Verification for your account, signing in will be a little different:

1. You'll enter your password, as usual.

- 2. We'll send you a code.
- 3. You'll enter the code, and complete your sign in.

| amazon                                          | Kinesepen Details | amazon                                                                                                    |
|-------------------------------------------------|-------------------|----------------------------------------------------------------------------------------------------|
| Sign in<br>janedoe@email.com<br>Forgot Password | 123456)s your     | Two-Step Verification<br>Enter the code that has been sent to<br>phone number ending in 510<br>Enter code:<br>123456 |
| Sign in                                         | code.             | Don't ask for codes on this device                                                                                   |
| New to Amazon7                                  |                   | Sign in                                                                                                    |
| Create Account                                  |                   | Didn't receive the code?                                                                                             |

4. [Step 1 of 3] Choose "Text Message(SMS)" to receive a code to your device.

| s on your phone                                                        |
|------------------------------------------------------------------------|
| ou would like to receive Two-step Verification codes. This phone shoul |
| Amazon account and must be able to receive SMS messages.               |
| count where you'd like to receive codes.                               |
|                                                                        |
|                                                                        |
| few minutes to arrive.                                                 |
|                                                                        |
|                                                                        |
|                                                                        |

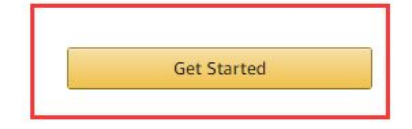

### 5. Choose "Authenticator App"

[Step 2 of 3] Click on "Can't scan the barcode" and it will show a 52-digit code.
 Please DO NOT Refresh this page before the verification is done.
 NOTE: Please note down this code. You will need to provide it to BQool later.

Your Account > Login & security > Advanced Security Settings > Two-Step Verification

Step 2 of 3 Add backup method If you don't have access to your preferred method, you can use a back

If you don't have access to your preferred method, you can use a backup method in order to sign in. Adding a backup method is required to prevent losing access to your account. You can always edit these methods on your Advanced Security Settings page.

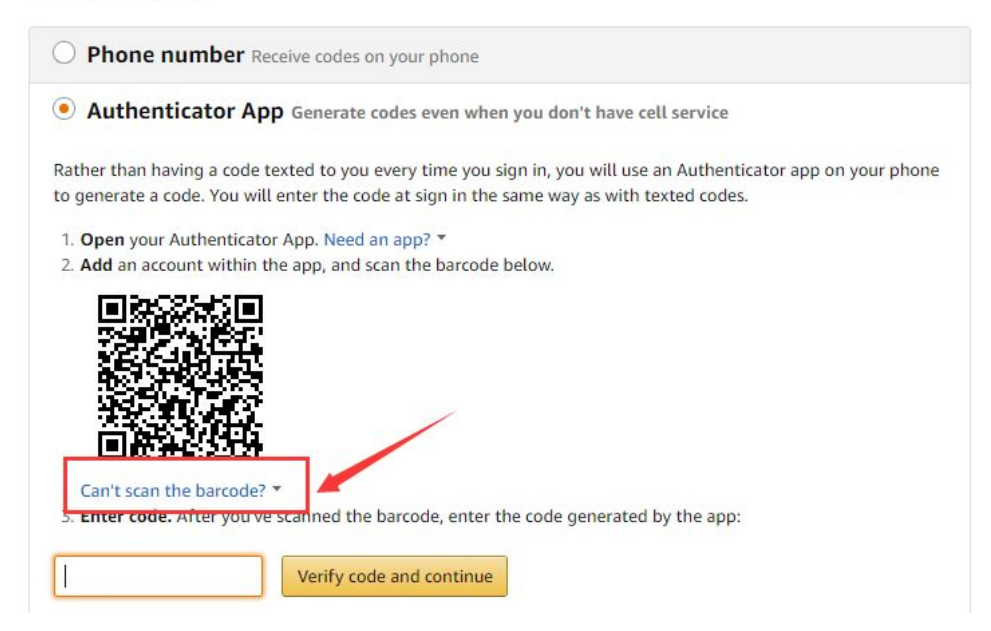

| Step 2 of 3<br>Add backup method                                                                                                    |                                                                                                    |
|----------------------------------------------------------------------------------------------------|----------------------------------------------------------------------------------------------------|
| If you don't have access to your preferred method, y<br>method is required to prevent losing access to your<br>Security Settings page.                                                                                                | you can use a backup method in order to sign in. Adding a backup<br>account. You can always edit these methods on your Advanced |
| O Phone number Receive codes on your                                                                                                    | phone                                                                                                    |
| Authenticator App Generate codes e                                                                                                    | ven when you don't have cell service                                                                                            |
| Can't scan the barcode?<br>1. Open your Authenticator App and select "Manually add<br>account" from the menu.<br>2. In "Enter account name" type your full email address.<br>3. In "Enter your key" type the following key (space not | you sign in, you will use an Authenticator app on your phone<br>i the same way as with texted codes.                            |
| W4PA G H Q '6 KE I / L Z W 7, F H3 PF '<br>UM M Q J ' MA 3RRQ<br>4. Set key type to "Time based".<br>5. Tap Add.                                                                                                    | Provide this code to BQool                                                                                                    |
| Can't scan the barcode? *<br>3. Enter code. After you've scanned the barcod                                                                                                    | e, enter the code generated by the app:                                                                                         |
| verify code and c                                                                                                    | Undrue                                                                                                    |

7. Use your device to open the "Google Authenticator" app

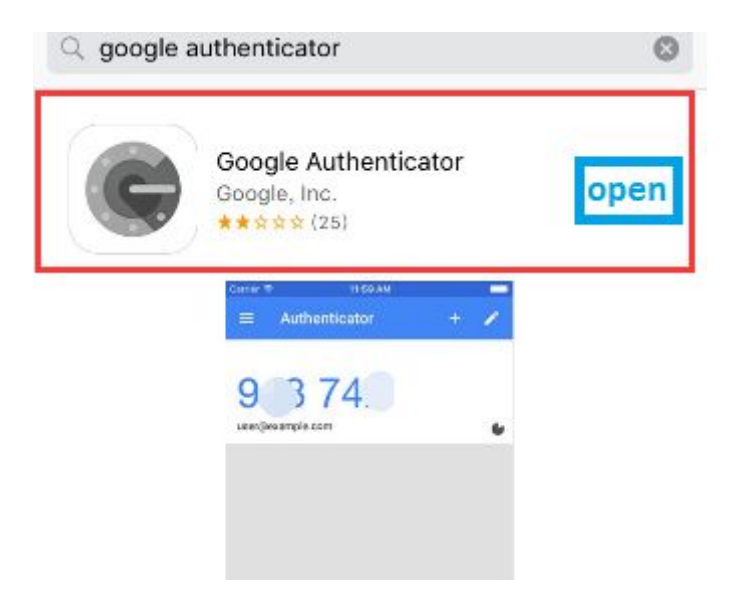

### 8. Use the app to scan QR code

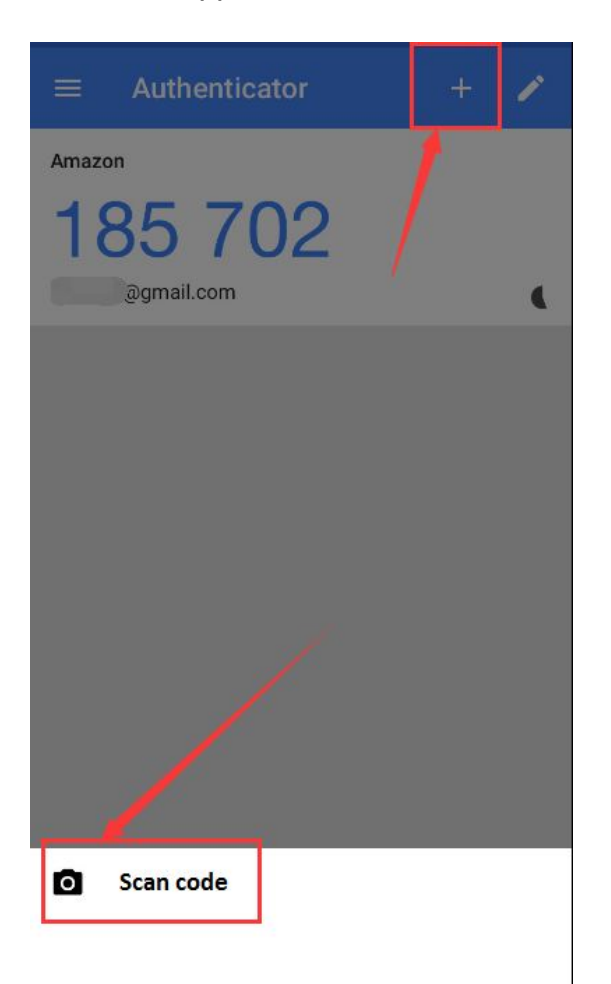

9. Copy and paste the 6-digit code back to Seller Central.

Step 2 of 3 Choose how you'll receive codes

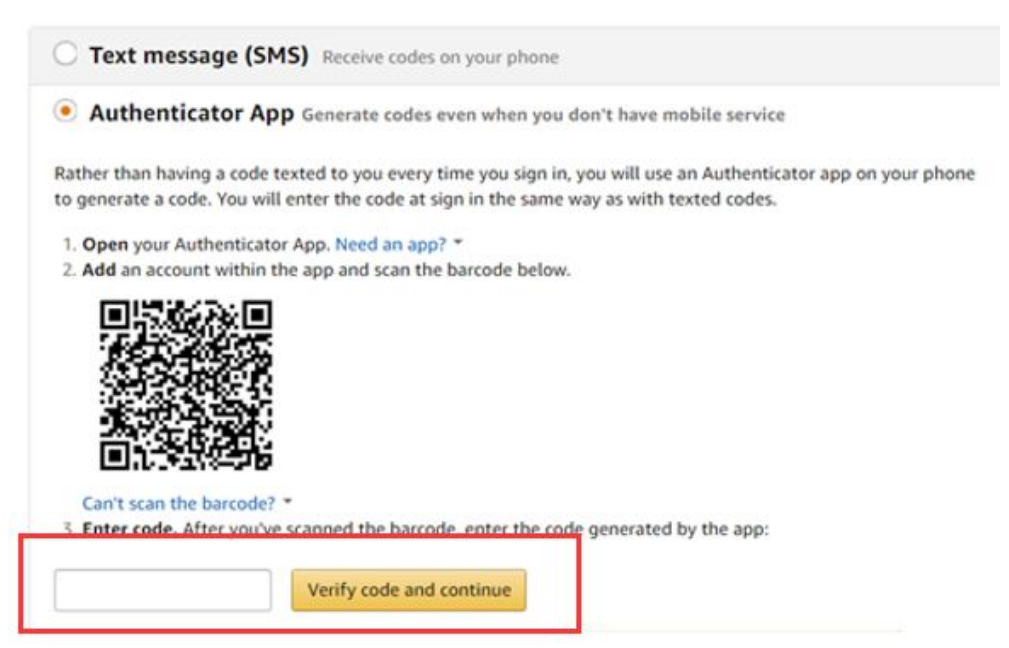

### 10. [Step 3 of 3] Finish the verification step

Step 3 of 3

#### Almost done...

Just two more important things to know:

#### 1. Alternate sign in method

Some devices are unable to display a second screen prompting you to enter a security code, but Two-Step Verification will still be required. Here's how it will work:

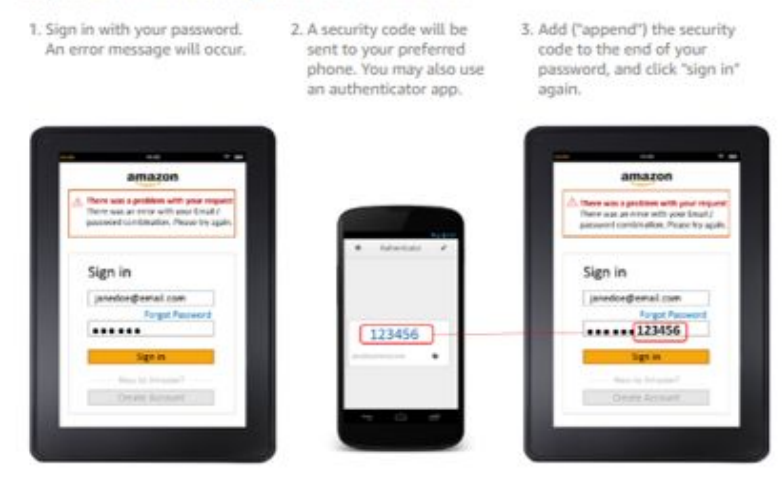

You will then be signed in to your Amazon account.

#### 2. Skip codes on your personal devices

If you are signing in on a personal device that you use often, you can choose to not be asked for codes on that device in the future. Any time you sign in again on that device, you will only need your password.

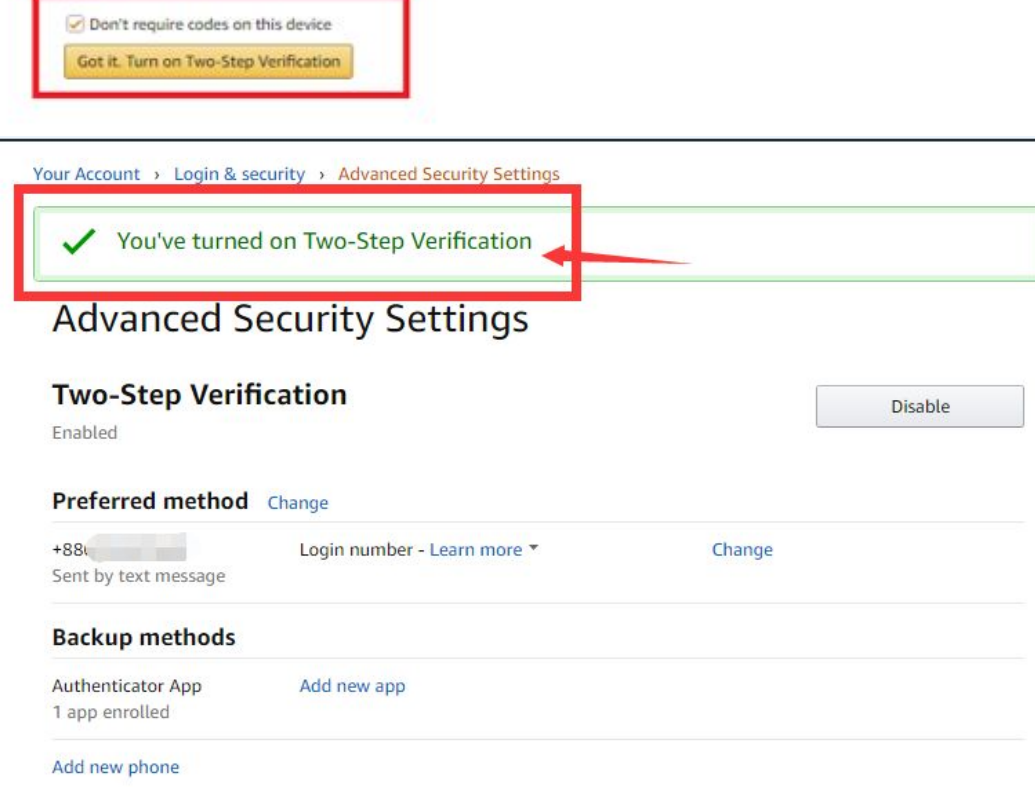

11. Please put your **52-digit code** back to BQool Feedback Central. You will find it in **Settings > Generals > Positive Feedback Integration**.

|                                     |                        |                        |                          | opioad File           |                  |
|-------------------------------------|------------------------|------------------------|--------------------------|-----------------------|------------------|
| eedback Status                      |                        |                        |                          |                       |                  |
| ositive Feedback Integration        | Ooff                   |                        |                          |                       |                  |
| Seller Central Email:               |                        |                        |                          |                       |                  |
| Seller Central Password:            |                        |                        |                          |                       |                  |
| Confirm Password:                   |                        |                        |                          |                       |                  |
| Barcode Key:                        |                        |                        |                          | 0                     |                  |
| R0ool receives most of its data fro | m Amazon API How       | war positive feedba    | k data is only available | through Seller Centra | al. By performin |
| following Positive Feedback Integra | ation Walkthrough fo   | r detail.              | A data is only available | through Seller Gentre | n. by performin  |
| The Positive Feedback Integration   | feature is only availa | ble on the \$25 subsci | iption plan and above.   |                       |                  |

## Already enabled the two-step verification

| ***NOTE: please m        | ake sure the two-step verification is under the email y grant access for BQool*** | ou |
|--------------------------|-----------------------------------------------------------------------------------|----|
| – Positive Feedback Inte | egration Off                                                                      |    |
| Seller Central Email:    | bqool@yourcomapnyname.com                                                         |    |
| Seller Central Password: |                                                                                   |    |
| Confirm Password:        |                                                                                   |    |
| Barcode Key:             | 0                                                                                 |    |
|                          |                                                                                   |    |

1. Please Login to **Seller Central**. And you should see the image like the **right one**. If yours are the same as the left one, it means you haven't set up the Two-step Verification yet.

| amazon                                                                                                    | amazon.co.uk                                                                                                    |
|----------------------------------------------------------------------------------------------------|----------------------------------------------------------------------------------------------------|
| Verifying that it's you<br>For your security, we need to verify your identity.<br>We've sent a code to the email • • • • • • • •<br>• • • • • • • • • • • | Two-Step Verification<br>Choose how you would like to get a new code<br>Phone number ending in XXX<br>Tenter code from Authenticator App OK<br>Send code |
| Continue                                                                                                    | Back                                                                                                    |
| Resend code                                                                                                    | Contact customer service                                                                                                    |
| Enter the code generated b<br>Enter the code generated b<br>Enter code:<br>Don't ask for codes on<br>Sign<br>• Didn't receive the code?                   | couk<br>crification<br>by your Authenticator App<br>this device                                                                                          |

|        | Logout                   |
|--------|--------------------------|
|        | Account Info             |
|        | Notification Preferences |
| $\Box$ | Login Settings           |
| V      | Return Settings          |
|        | Gift Options             |
|        | Shipping Settings        |
|        | Tax Settings             |
|        | User Permissions         |
|        | Your Info & Policies     |
|        | Fulfillment by Amazon    |

2. Go to [Settings] > [Login Settings].

## 3. Edit [Advanced Security Settings]

| amazon se              | ller centra                                | P                                     |                 |                   |             |
|------------------------|--------------------------------------------|---------------------------------------|-----------------|-------------------|-------------|
| INVENTORY              | PRICING                                    | ORDERS                                | ADVERTISING     | REPORTS           | PERFORMANCE |
| Login Set<br>N<br>Pass | ttings<br>lame: 💽<br>Email: =<br>word: *** | • • • • • • • • • • • • • • • • • • • | La kin          | Edi<br>Edi<br>Edi |             |
| Adv<br>Se<br>Set       | anced Mar<br>curity sec<br>tings:          | nage how a<br>urity codes             | nd when you rec | eive (Edi         |             |

## 4. Click on Add new app

| Two-step vern        | hcation                     |        | Disable |
|----------------------|-----------------------------|--------|---------|
| Enabled              |                             |        |         |
| Preferred method     | Change                      |        |         |
| +881                 | Login number - Learn more * | Change |         |
| Sent by text message |                             |        |         |
|                      |                             |        |         |
| Backup methods       |                             |        |         |

5. Click on "Can't scan the barcode" to look for the 52-digit code

| Rat | her than having a code texted to you every time you sign in, you will use an Authenticator app on your phone |
|-----|----------------------------------------------------------------------------------------------------|
| tog | generate a code. You will enter the code at sign in the same way as with texted codes.                       |
| 1.  | Open your Authenticator App. Need an app? 🔻                                                                  |
| 2.  | Add an account within the app, and scan the barcode below.                                                   |
|     | ■ 教務 編編 ■                                                                                                    |
|     | 22 Martin 24 Martin 2                                                                                        |
|     |                                                                                                    |
|     | 1926-1711/2019/07-2<br>112-122-2019-10-10-10-10-10-10-10-10-10-10-10-10-10-                                  |
|     |                                                                                                    |
|     |                                                                                                    |
|     |                                                                                                    |
|     | Can't scan the barcode?                                                                                      |
| 3.  | Enter code. After you've scanned the barcode, enter the code generated by the app:                           |
|     |                                                                                                    |
|     |                                                                                                    |

#### Add backup method

If you would like to add another backup method, you can do so. If you don't have access to your preferred method, you can use a backup method in order to sign in

| Authenticator App Generate codes                                                                                                    | even when you don't have cell service        |
|----------------------------------------------------------------------------------------------------|----------------------------------------------|
| Can't scan the barcode?                                                                                                    | the same way as with texted codes.           |
| <ol> <li>Open your Authenticator App and select "Manually add<br/>account" from the menu.</li> <li>In "Enter account name" type your full email address.</li> <li>In "Enter your key" type the following key (space not</li> </ol> | :ode below.                                  |
| JIV5 C L DNTP DOT HNJL U Q QY3R M P R5Y<br>DB7 C Y O3ZX 2A<br>4 Set key type to "Time baced"                                                                                                    | P                                            |
| 5. Tap Add.                                                                                                    |                                              |
| Can't scan the barcode? *         3. Enter code. After you've scanned the b         Verify code                                                                                                    | arcode, enter the code generated by the app: |

6. Please put your **52-digit code** back to BQool Feedback Central. You will find it in **Settings > Generals > Positive Feedback Integration**.

| mail Notification                                                              |                                                   | Upload File                    |                      |                        |                  |
|--------------------------------------------------------------------------------|---------------------------------------------------|--------------------------------|----------------------|------------------------|------------------|
| eedback Status                                                                 |                                                   |                                |                      |                        |                  |
| ositive Feedback Integration                                                   | Ooff                                              |                                |                      |                        |                  |
| Seller Central Email:                                                          |                                                   |                                |                      |                        |                  |
| Seller Central Password:                                                       |                                                   |                                |                      |                        |                  |
| Confirm Password:                                                              |                                                   |                                |                      |                        |                  |
| Barcode Key:                                                                   |                                                   |                                |                      | 0                      |                  |
| 3Qool receives most of its data from A                                         | Amazon API. However                               | , positive feedback            | lata is only availat | le through Seller Cent | ral. By performi |
| ollowing Positive Feedback Integratio<br>The Positive Feedback Integration fea | n Walkthrough for dei<br>ture is only available o | tail.<br>on the \$25 subscrip: | ion plan and abov    | 2                      |                  |
|                                                                                |                                                   |                                |                      |                        |                  |

If you have any questions regarding setting up Two-Step Verification, please email us at <u>support@bqool.com</u>. Or contact us via Live Chat 6 pm - 4 am PST, Monday to Thursday.